## Outlook 2010:

Deze handleiding beschrijft, hoe u een MAGIX e-mailaccount in **Outlook 2010** inricht. Andere e-mailclients werken met vergelijkbare menu's en met globaal dezelfde instellingen.

Als eerste klikt u in het menu op Bestand > Info > Account toevoegen.

Serverinstellingen handmatig configureren selecteren en op Volgende klikken.

Dan Internet-e-mail selecteren en weer Volgende.

Voer dan uw **naam** en **e-mailadres** in, waarvoor de account moet worden ingericht. Als accounttype **IMAP** selecteren.

| Gebruikersgegevens |                  |  |  |  |  |
|--------------------|------------------|--|--|--|--|
| Naam:              | Max Muster       |  |  |  |  |
| E-mailadres:       | max@mydomain.com |  |  |  |  |
| Servergegevens     |                  |  |  |  |  |
| Type account:      | IMAP 💌           |  |  |  |  |

De instellingen voor **Server voor inkomende e-mail (IMAP)** en **Server voor uitgaande e-mail (SMTP)** variëren, omdat MAGIX bij oudere domeinen met een andere e-maildienst werkt dan bij de nieuwe domeinen.

Welke waarden u hier moet instellen muss krijgt u te horen na het inloggen in het **Control Center** onder het punt **e-mail**. Gewoon bij het gewenste postvak op

Opties > E-mailprogramma-instellingen klikken.

Hier een voorbeeld voor een nieuwer domein:

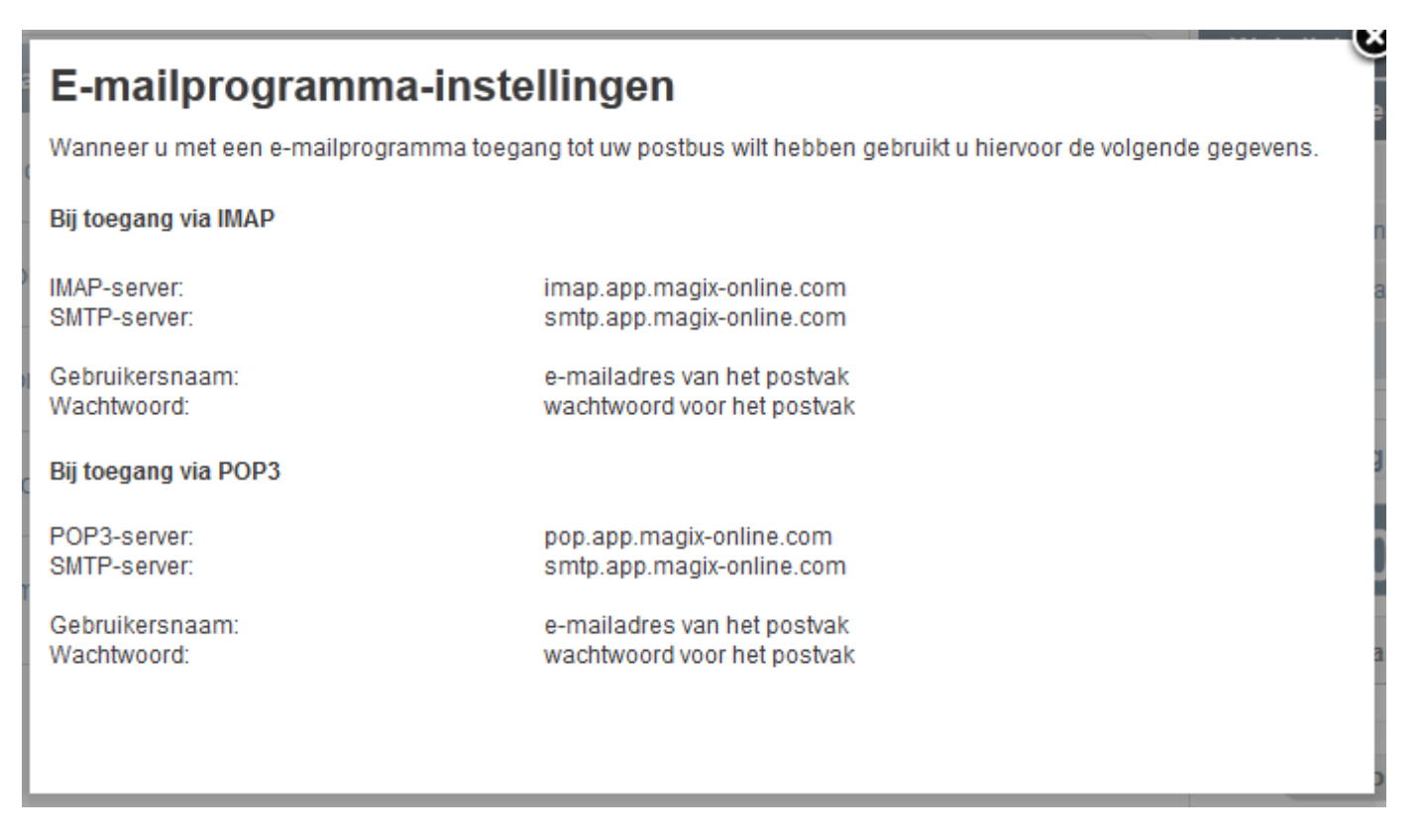

Dat wil zeggen, de volgende waarden moeten als server worden ingevoerd:

Server voor inkomende e-mail: **imap.app.magix-online.com** Server voor uitgaande e-mail: (SMTP): **smtp.app.magix-online.com** 

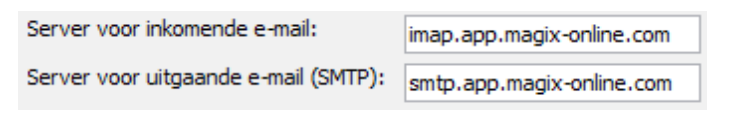

Alle domeinen die vóór medio 2010 geregistreerd zijn, werken echter nog met het oude systeem. Hiervoor zijn de volgende waarden van toepassing:

Server voor inkomende e-mail: **mail.magix-website.com** Server voor uitgaande e-mail: (SMTP): **mail.magix-website.com** 

| Server voor inkomende e-mail:        | mail.magix-website.com |  |  |
|--------------------------------------|------------------------|--|--|
| Server voor uitgaande e-mail (SMTP): | mail.magix-website.com |  |  |

Tot slot moet u in deze weergave nog een keer het e-mailadres als **Gebruikersnaam** en het door u gekozen **wachtwoord** invoeren.

| Aanmeldingsgegevens                                |                  |  |  |  |  |
|----------------------------------------------------|------------------|--|--|--|--|
| Gebruikersnaam:                                    | max@mydomain.com |  |  |  |  |
| Wachtwoord:                                        | *****            |  |  |  |  |
| Wachtwoord onthouden                               |                  |  |  |  |  |
| Beveiligd-wachtwoordverificatie (SPA) is verplicht |                  |  |  |  |  |

Daarna op Meer Instellingen klikken. Op de tab Server voor uitgaande e-mail het vinkje van Voor de Server voor uitgaande e-mail (SMTP) verificatie vereist met de optie Dezelfde instellingen gebruiken als voor inkomende e-mail activeren.

| Instellingen voor internet-e-mail |                                                                                                    |              |             |  |                   |  |
|-----------------------------------|----------------------------------------------------------------------------------------------------|--------------|-------------|--|-------------------|--|
|                                   | Algemeen                                                                                                    | Verzond      | en items    |  | Verwijderde items |  |
|                                   | Server voor uitgaande e-mail                                                                                                    |              | Verbinding  |  | Geavanceerd       |  |
|                                   | <ul> <li>Voor de server voor uitgaande e-mail (SMTP) is verificatie vereist</li> <li>Dezelfde instellingen gebruiken als voor inkomende e-mail</li> <li>Aanmelden met</li> </ul> |              |             |  |                   |  |
|                                   | Gebruikersnaam:                                                                                                    |              |             |  |                   |  |
|                                   | Wachtwoord:                                                                                                    | √ Wachtwoord | d onthouden |  |                   |  |
|                                   | Beveiligd-wachtwoordverificatie (SPA) is verplicht                                                                                                    |              |             |  |                   |  |

Dan nog op het tabblad **Geavanceerd** ervoor zorgen dat de juiste poorten zijn ingesteld (IMAP: **993** en SMTP: **465**) en dat als **versleutelde verbindingstype** in beide gevallen **SSL** is geselecteerd.

| Ir                                                                                      | nstellingen voor internet-                     | e-mail                    |                   |     | <b>x</b>          |
|-----------------------------------------------------------------------------------------|------------------------------------------------|---------------------------|-------------------|-----|-------------------|
|                                                                                         | Algemeen                                       | Algemeen Verzonden items  |                   |     | Verwijderde items |
| L                                                                                       | Server voor uitgaande e-mail Verbindi          |                           | Verbinding        |     | Geavanceerd       |
| Poortnummers van server<br>Inkomende e-mail (IMAP): 993 Standaardinstellingen gebruiken |                                                |                           |                   |     | jebruiken         |
|                                                                                         | Gebruik het volgend<br>Uitgaande e-mail (SMTP) | e type versleut<br>): 465 | telde verbinding: | SSL |                   |
|                                                                                         | Gebruik het volgend                            | e type versleut           | telde verbinding: | SSL |                   |

Daarna via de knop **OK** weer teruggaan naar de laatste dialoog en met de knop **Volgende** controleren of nu alles werkt.

Als het werkt het venster **sluiten** en teruggaan naar het vorige venster om daar met **Toepassen** af te sluiten. Nu zou het versturen en ontvangen van e-mail via Outlook werken.